## Steps to request a Game that you would like to Ref:

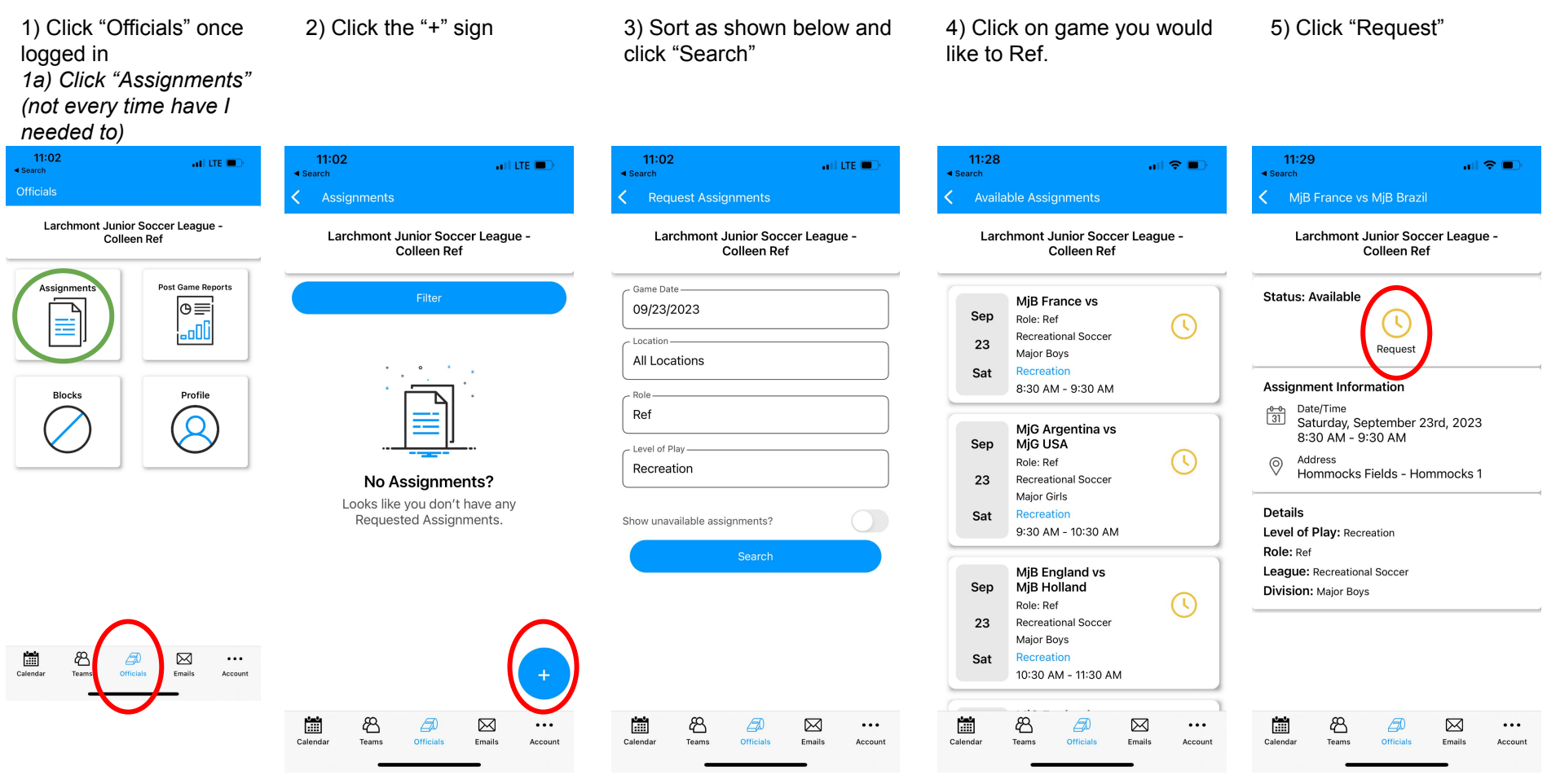

Please note: You can only select two games per weekend so that everyone has an opportunity.